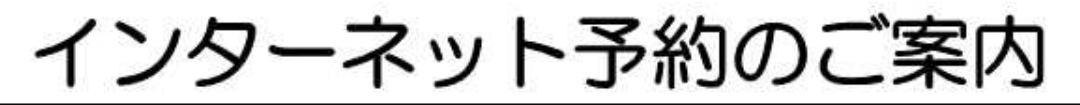

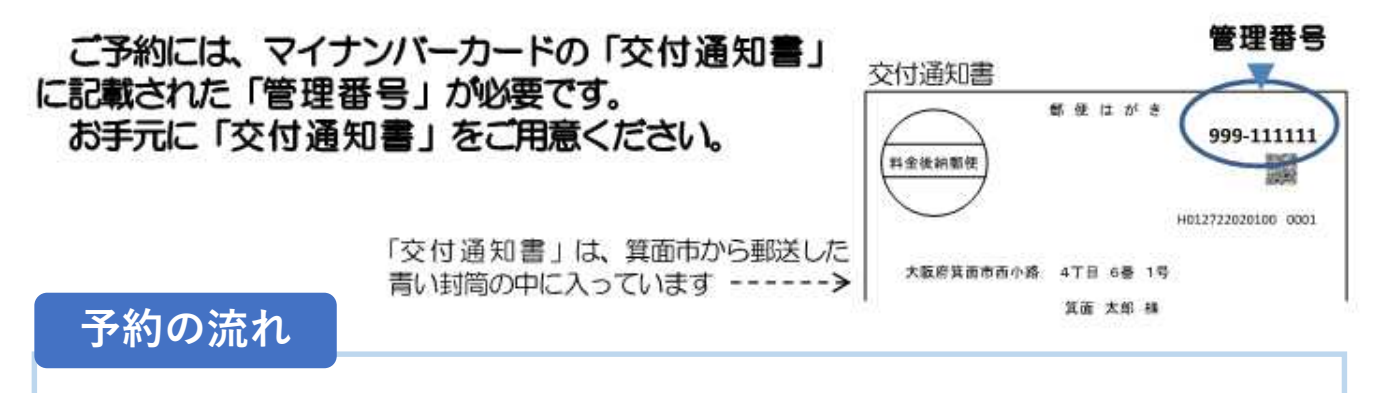

- 1 下記の画面でメールアドレスなどを入力
- 2 入力したメールアドレス宛に予約入力画面のURLを記載したメールが届く→URLにアクセス
- 3 電話番号、予約日時などの必須入力項目を入力
- 4 入力内容を確認し、予約を確定
- 5 入力されたメールアドレスに確認メールが届いたことを確認

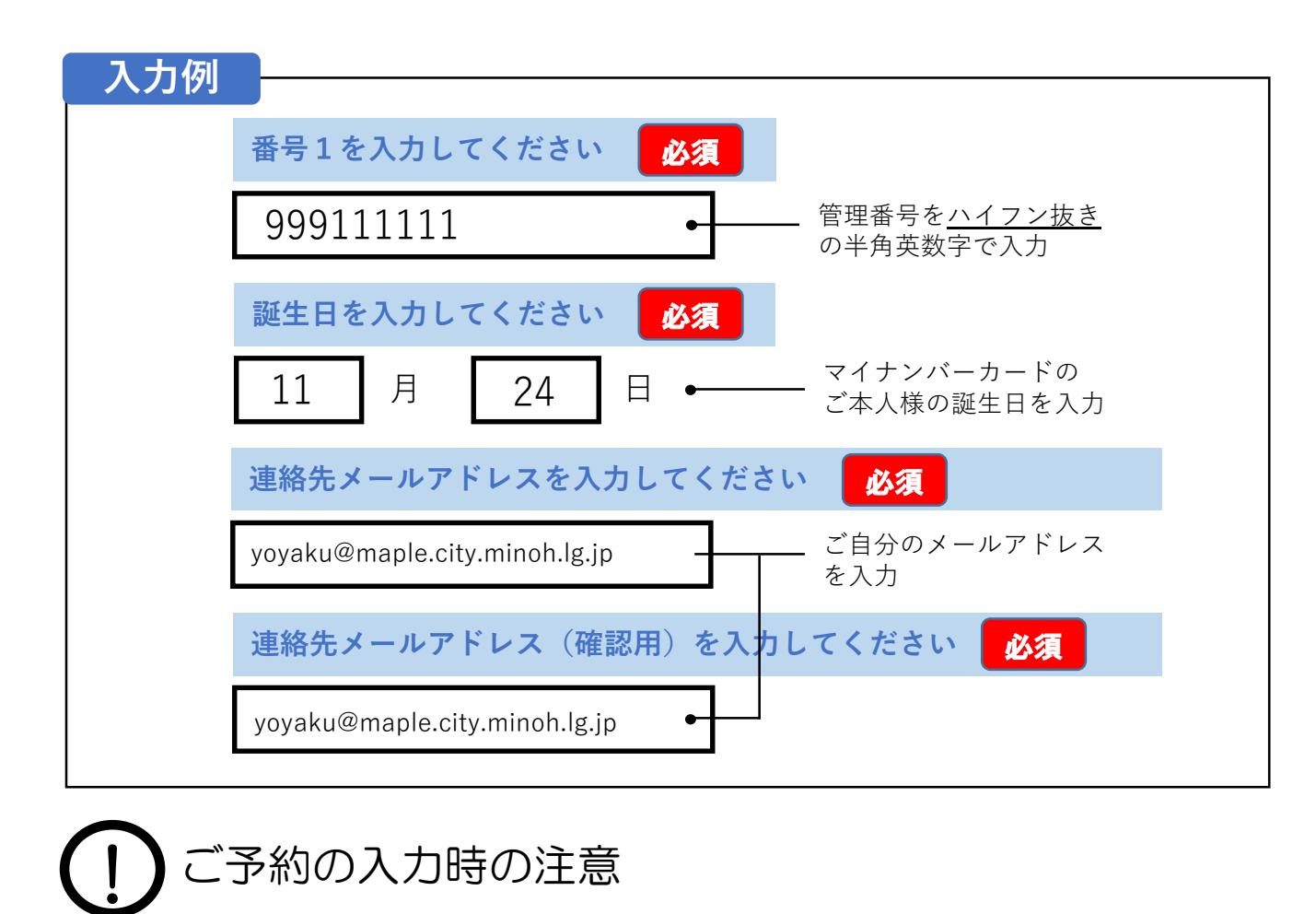

- ●メール受信設定をしているかたは、<u>「minoh@mynum.e-tumo.jp」からのメールを受信</u> <u>できるよう設定してください</u>。
- キャリアメール(※)は、初期設定でURLリンク付きメールの受信拒否をしている場合がありますので、必ずURLリンク付きメールを受信できるよう設定してください。
  ※キャリアメール

携帯電話会社が提供しているメールアドレス(@docomo.ne.jpや、@au.comや、@softbank.ne.jpなど)